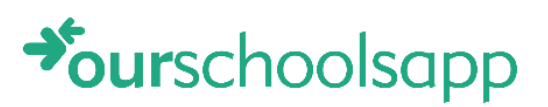

### ContactGroup

**Contact Group** 

## OurSchoolsApp For Parents

Help guide version 1.0

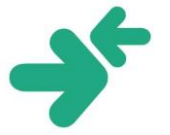

#### Contents

| Introduction                                                          | 2  |
|-----------------------------------------------------------------------|----|
| How to install the app on your Apple device                           | 2  |
| Notification settings for Apple devices                               | 4  |
| Calendar settings for Apple devices                                   | 5  |
| How to delete the OurSchoolsApp calendar from the Apple calendar      | 6  |
| How to install the app on your Android device                         | 7  |
| Notification settings for Android devices                             | 9  |
| How to access other internet enabled devices (Non Apple or Android) 1 | 10 |

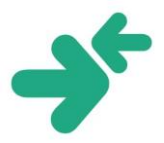

### Introduction

OurSchoolsApp is an innovative tool to improve school > parent communication, by allowing schools to cascade information rapidly to parents, quickly and easily. The system has been designed to be simple – both for the school and for the parents.

Below is a brief guide on how to install and use the app.

#### How to install the app on your Apple device

- 1. Go to the 'App Store'.
- 2. Search for '**Ourschoolsapp**' in the search bar.

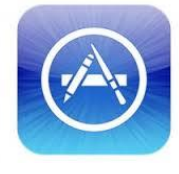

ourschoolsapp

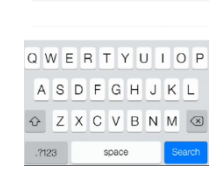

3. Press 'Install' and open the app.

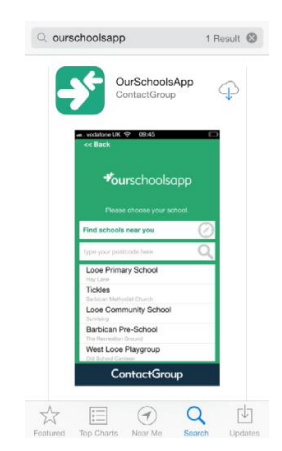

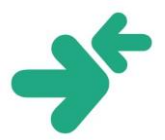

- Push notifications are a good way to keep up to date with new information from the school.
   Press 'OK' to accept or 'Don't Allow' to stop notifications. This can be changed afterwards.
- Search for your school by selecting either 'Find schools near you', 'postcode' or by 'school name'.

6. Press 'OK'.

7. Your school app is **now installed** on your **Apple device**.

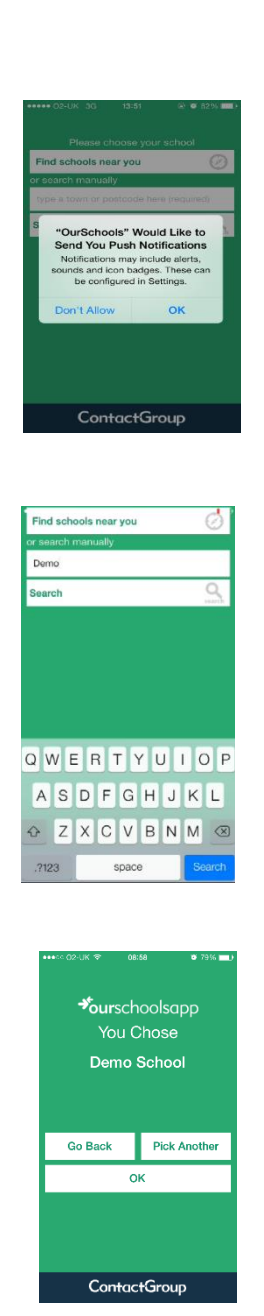

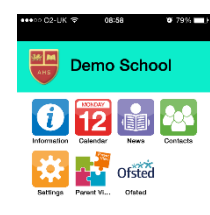

ContactGroup

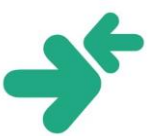

#### Notification settings for Apple devices

- 1. Go to 'Ourschoolsapp'
- 2. Click 'Settings'.
- 3. The settings page allows you to control which notifications you will receive from the school.

(On - green light / Off- no light)

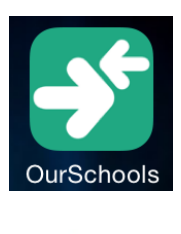

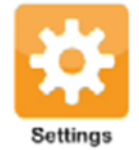

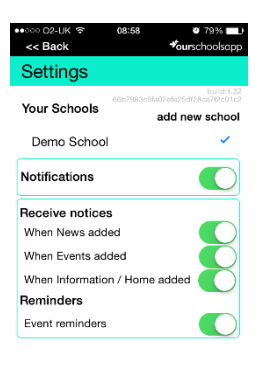

ContactGroup

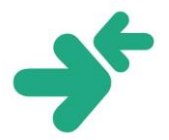

#### Calendar settings for Apple devices

- 1. Access the calendar within the app.
- 2. The first time the calendar is opened, you will be prompted for the app to access your iPhone calendar.

Press '**OK**' if you would like the app to access your calendar.

Press '**Don't Allow**' if you don't want the events saved on your iPhone calendar.

(Please note if you press '**Don't Allow'** you will not see any events on the app calendar).

 If you have selected 'Don't Allow', but then decided to view the events; you can enable the calendar again by going to, Settings > Privacy > Calendar > Our Schools > Enable.

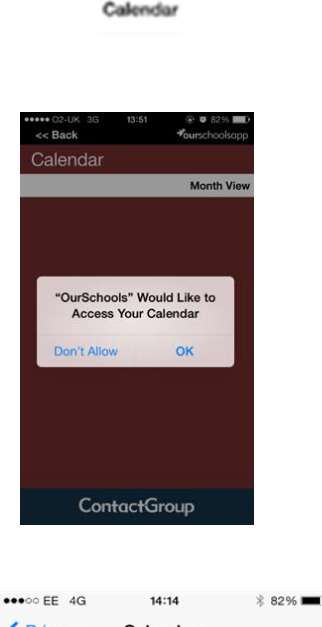

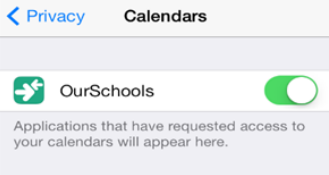

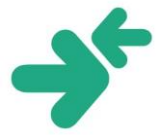

# How to delete the OurSchoolsApp calendar from the Apple calendar

- Go to your calendar.
  Look for OurSchoolsApp.
- 3. Press the information icon. (i)
- 4. Press 'Delete Calendar'.

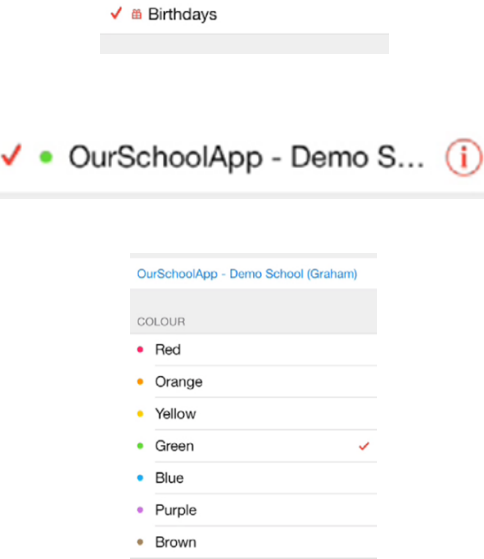

Delete Calendar

>

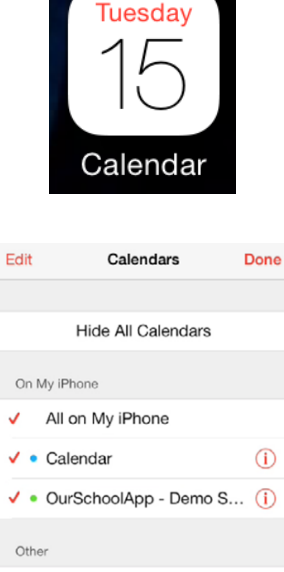

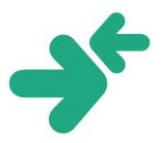

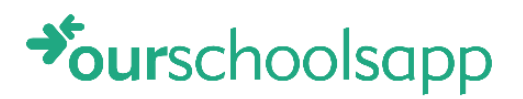

#### How to install the app on your Android device

1. Go to 'Play Store'.

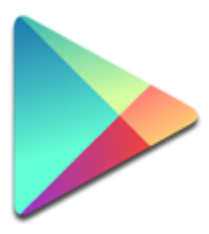

Google Play

2. Search for '**OurSchoolsApp**' in the search bar.

- 3. Once installed, open the app.
- Search for your school by selecting either 'Find schools near you', 'postcode' or by 'school name'.
- 5. Select your school.

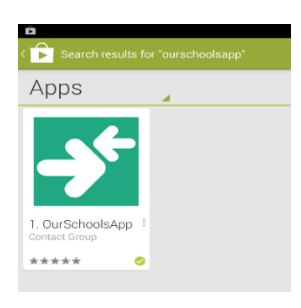

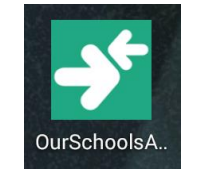

| Find schools near you | Ø           |
|-----------------------|-------------|
| r search manually     |             |
| Demo                  |             |
| Search                | Q<br>search |
|                       |             |

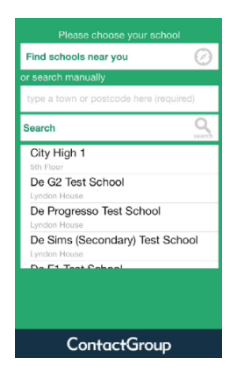

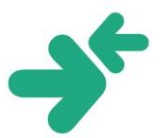

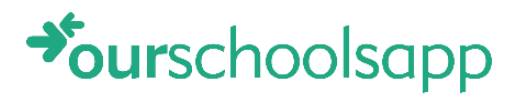

6. Press 'OK'.

7. Your school app is **now installed** on your **Android device**.

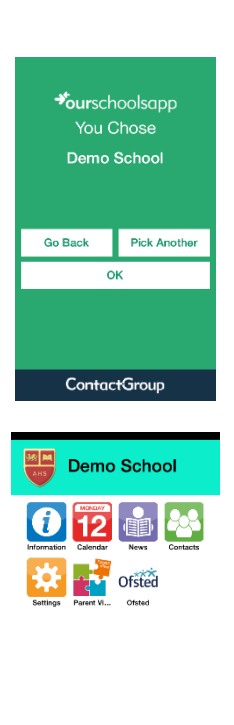

ContactGroup

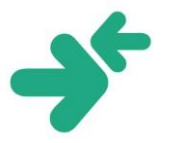

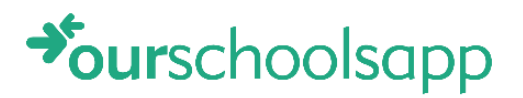

#### Notification settings for Android devices

1. Go to 'Ourschoolsapp'.

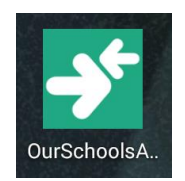

2. Click 'Settings'.

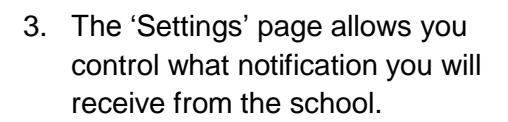

| - 第 ク 白                          | ₿ 😴 🛢 09:55<br>≁ourschoolsapp                  |
|----------------------------------|------------------------------------------------|
| Settings                         |                                                |
| Your Schools                     | Add new school                                 |
| Demo School (Graham)             |                                                |
| Dane Royd Junior & Infant School |                                                |
| Demo School                      | $\checkmark$                                   |
| Notifications                    | ~                                              |
| Receive Notices                  |                                                |
| When News added                  |                                                |
| When Events added                | ~                                              |
| When Information / Home added    | ~                                              |
| Reminders                        |                                                |
| Event reminders                  | -                                              |
|                                  | build 8 1.3<br>9x872c5x93b0800fffd82c69024x2a0 |

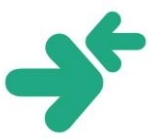

## How to access other internet enabled devices (Non Apple or Android)

1. Open your mobile internet browser.

Put this address in to your browser

www.ourschoolsapp.com/m

- Search for your school by selecting either 'Find schools near you', 'postcode' or by 'school name'.
- 3. The school home screen will appear.

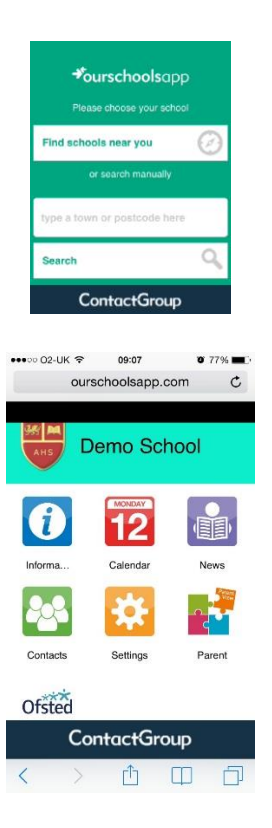

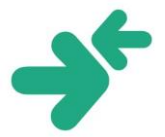